# Konfiguracja generowania dokumentów do rejestru VAT z poziomu Comarch DMS poprzez serwer IIS

Spis treści artykułu

- Informacje początkowe
- Konfiguracja generowania dokumentów –
   OptimaVatRegisterGenerator.exe
- Kontrolka Walidator
- <u>Uruchomienie przykładu</u>

## Informacje początkowe

Do katalogu **bin\exe** w katalogu, w którym zainstalowano aplikację serwerową (dawna web) **należy skopiować całą** zawartość katalogu exe.

W ustawieniach zaawansowanych puli aplikacji należy powiązać pulę z kontem Windows, na którym zainstalowano Comarch ERP Optima. Ustawienia zaawansowane

| ⊿                         | (Ogólne)                                                                                                    |                                                                                                    |
|---------------------------|----------------------------------------------------------------------------------------------------|----------------------------------------------------------------------------------------------------|
|                           | Długość kolejki                                                                                                    | 1000                                                                                                    |
|                           | Nazwa                                                                                                    | OPTVAT                                                                                                    |
|                           | Tryb uruchamiania                                                                                                    | OnDemand                                                                                                    |
|                           | Wersja środowiska .NET CLR                                                                                                    | v4.0                                                                                                    |
|                           | Włącz aplikacje 32-bitowe                                                                                                    | True                                                                                                    |
|                           | Zarządzany tryb potokowy                                                                                                    | Integrated                                                                                                    |
| ۵                         | СРО                                                                                                    |                                                                                                    |
|                           | Akcja graniczna                                                                                                    | NoAction                                                                                                    |
|                           | Interwał graniczny (minuty)                                                                                                    | 5                                                                                                    |
|                           | Koligacja procesorów włączona                                                                                                    | False                                                                                                    |
|                           | Limit (procent)                                                                                                    | 0                                                                                                    |
|                           | Maska koligacji procesorów                                                                                                    | 4294967295                                                                                                    |
|                           | Maska koligacji procesorów (opcja 64-bitowa)                                                                                            | 4294967295                                                                                                    |
| 4                         | Model procesów                                                                                                    |                                                                                                    |
|                           | Akcja limitu czasu bezczynności                                                                                                    | Terminate                                                                                                    |
| $\triangleright$          | Generuj wpis dziennika zdarzeń dla modelu procesów                                                                                      |                                                                                                    |
|                           | Limit czasu bezczynności (minuty)                                                                                                    | 20                                                                                                    |
|                           | Limit czasu uruchamiania (sekundy)                                                                                                    | 90                                                                                                    |
|                           | Limit czasu zamykania (sekundy)                                                                                                    | 90                                                                                                    |
|                           | Maksymalna liczba procesów roboczych                                                                                                    | 1                                                                                                    |
|                           | Maksymalny czas odpowiedzi polecenia ping (sekundy)                                                                                     | 90                                                                                                    |
|                           | Okres pingowania (sekundy)                                                                                                    | 30                                                                                                    |
| -                         | Dingowanie włączone                                                                                                    | True                                                                                                    |
| Т                         | Tożsamość                                                                                                    | ApplicationPoolIdentity                                                                                            |
| 5                         | Załaduj profil uzytkownika                                                                                                    | Irue                                                                                                    |
| ⊿                         | Ochrona przed seriami błędów                                                                                                    |                                                                                                    |
|                           | Interwał awarii (minuty)                                                                                                    | 5                                                                                                    |
|                           | Maksymalna liczba awarii                                                                                                    | 5                                                                                                    |
|                           | Parametry pliku wykonywalnego zamykania                                                                                                 |                                                                                                    |
|                           | Plik wykonywalny zamykania                                                                                                    |                                                                                                    |
|                           | Typ odpowiedzi "Usługa niedostępna"                                                                                                    | HttpLevel                                                                                                    |
|                           | Właczone                                                                                                    | True                                                                                                    |
| <b>To</b> :<br>[id<br>apl | <b>żsamość</b><br>entityType, username, password] Konfiguruje pulę aplika<br>ikacji (zalecane), Usługa sieciowa, System lokalny, Usługa | cji do działania jako konto wbudowane, tj. Tożsamość puli<br>a lokalna, albo jako określona tożsamość użytkownika. |
|                           |                                                                                                    | OK Anuluj                                                                                                    |

Ustawienia zaawansowane puli aplikacji

×

?

|               |                            | Usta                          | wienia zaawansowane                                 | f                |
|---------------|----------------------------|-------------------------------|-----------------------------------------------------|------------------|
| <b>⊿</b> (Oaó | ilne)                      |                               |                                                     |                  |
| Dług          | ość koleiki                |                               | 1000                                                |                  |
| Nazw          | Nazwa                      |                               | OPTVAT                                              |                  |
| Trvb          | Tryb uruchamiania          |                               | OnDemand                                            |                  |
| Wers          | Wersia środowiska .NET CLR |                               | v4.0                                                |                  |
| Włąc          | z aplikacje 3              | 2-bitowe                      | True                                                |                  |
| Zarzą         | ądzany tryb p              | potokowy                      | Integrated                                          |                  |
| ⊿ CPU         |                            | -                             | -                                                   |                  |
| Akcja         | a graniczna                |                               | NoAction                                            |                  |
| Inten         | wał graniczn               | y (minuty)                    | 5                                                   |                  |
| Kolig         | jacja proceso              | prów włączona                 | False                                               |                  |
| Limit         | t (procent)                |                               | 0                                                   |                  |
| Mask          | ka koligacj                | T                             | <b>2</b> X                                          |                  |
| Mask          | ka koligacj                | 102                           | samosc puli aplikacji                               |                  |
| ⊿ Mod         | el procesć                 | 0 K                           |                                                     |                  |
| Akcja         | a limitu czi               | Konto wbudowane:              |                                                     |                  |
| Gene          | eruj wpis d                | ApplicationPoolIdenti         | y 🗸                                                 |                  |
| Limit         | t czasu bez                |                               |                                                     |                  |
| Limit         | t czasu uru                | Konto niestandardowe:         |                                                     |                  |
| Limit         | t czasu zan                |                               | Ustaw                                               |                  |
| Maks          | symalna lic                |                               |                                                     |                  |
| Maks          | sy                         | Ustawianie poświa             | dczeń ? 📉 🗙                                         |                  |
| Okre          | s                          |                               |                                                     |                  |
| Pinge         | o Nazwa                    | a użytkownika:                | Anuluj                                              |                  |
| Tożsa         | ar                         |                               |                                                     |                  |
| Załac         | du<br>Hasło:               |                               |                                                     | -                |
| ⊿ Ochr        |                            |                               |                                                     |                  |
| Inten         | w                          |                               |                                                     |                  |
| Maks          | sy Potwi                   | erdź hasło:                   |                                                     |                  |
| Parar         | <u> </u>                   |                               |                                                     |                  |
| Plikv         | <u> </u>                   |                               |                                                     |                  |
| Whee          |                            | OK                            | Anului                                              |                  |
| Tożsamo       | né l                       | UK                            | Andidy                                              |                  |
| lidentity     | Type: usema                |                               | ure aprikacij uo uziajanja jako konto wbudowane, ti | . Tożsamość puli |
| aplikacji     | (zalecane), l              | Jsługa sieciowa, System lokal | ny, Usługa lokalna, albo jako określona tożsamość u | iżytkownika.     |
|               |                            |                               |                                                     |                  |
|               |                            |                               |                                                     |                  |
|               |                            |                               | OK                                                  | Apului           |
|               |                            |                               | UK                                                  | Anuluj           |

Ustawienie tożsamości puli aplikacji

|                     |                                                                                                    |                                                                  | Ustawier                                                                                                    |                     |     |  |  |  |
|---------------------|----------------------------------------------------------------------------------------------------|------------------------------------------------------------------|----------------------------------------------------------------------------------------------------|---------------------|-----|--|--|--|
| 4                   | (Ogólne)                                                                                                    |                                                                  |                                                                                                    |                     |     |  |  |  |
|                     | Długość kolejki                                                                                                    |                                                                  |                                                                                                    | 1000                |     |  |  |  |
|                     | Nazwa                                                                                                    |                                                                  | OPTVAT                                                                                                    |                     |     |  |  |  |
|                     | Tryb uruchamiania                                                                                                    |                                                                  | OnDemand                                                                                                    |                     |     |  |  |  |
|                     | Wersja środowiska                                                                                                    | a .NET (                                                         | CLR                                                                                                    | v4.0                |     |  |  |  |
|                     | Włącz aplikacje 32                                                                                                    | 2-bitow                                                          | e                                                                                                    | True                |     |  |  |  |
| 1                   | Zarządzany tryb p                                                                                                    | otokow                                                           | 'Y                                                                                                    | Integrated          |     |  |  |  |
| 4                   | CPU                                                                                                    |                                                                  |                                                                                                    |                     |     |  |  |  |
|                     | Akcja graniczna                                                                                                    |                                                                  |                                                                                                    | NoAction            |     |  |  |  |
|                     | Interwał graniczny                                                                                                    | y (minu                                                          | ty)                                                                                                    | 5                   |     |  |  |  |
|                     | Koligacja proceso                                                                                                    | rów wła                                                          | iczona                                                                                                    | False               |     |  |  |  |
|                     | Limit (procent)                                                                                                    |                                                                  |                                                                                                    | 0                   |     |  |  |  |
|                     | Maska koligacj                                                                                                    |                                                                  | Tożcam                                                                                                    | ość puli aplikacij  | ? × |  |  |  |
|                     | Maska koligacj                                                                                                    |                                                                  | 1023011                                                                                                    | ose puil aplikacji  |     |  |  |  |
| 4                   | Model procesć                                                                                                    | OK                                                               | anto whudowane:                                                                                                  |                     |     |  |  |  |
|                     | Akcja limitu czi                                                                                                    |                                                                  | nito woudowane.                                                                                                  |                     |     |  |  |  |
| $\triangleright$    | Generuj wpis d                                                                                                    |                                                                  |                                                                                                    | ~                   |     |  |  |  |
|                     | Limit czasu bez                                                                                                    |                                                                  |                                                                                                    |                     |     |  |  |  |
|                     | Limit czasu uru 🔍 Konto niestandardowe:                                                                                                    |                                                                  |                                                                                                    |                     |     |  |  |  |
|                     | Limit czasu zan                                                                                                    |                                                                  | Ustawiar                                                                                                    | nie poświadczeń ? × |     |  |  |  |
|                     | Maksymalna lic                                                                                                    | 1                                                                |                                                                                                    |                     |     |  |  |  |
|                     |                                                                                                    |                                                                  |                                                                                                    |                     |     |  |  |  |
|                     | Maksymalny cz                                                                                                    |                                                                  | Nazwa użvtkownika:                                                                                               |                     |     |  |  |  |
|                     | Maksymalny cz<br>Okres pingowa                                                                                                    |                                                                  | Nazwa <u>u</u> żytkownika:<br>nazwa użytkownika wi                                                               | dows                |     |  |  |  |
|                     | Maksymalny cz<br>Okres pingowa<br>Pingowanie wła                                                                                                    |                                                                  | Nazwa <u>u</u> żytkownika:<br>nazwa_użytkownika_wi                                                               | dows                |     |  |  |  |
| 1                   | Maksymalny cz<br>Okres pingowa<br>Pingowanie wła<br>Tożsamość                                                                                                    |                                                                  | Nazwa <u>u</u> żytkownika:<br>nazwa_użytkownika_wi<br><u>H</u> asło:                                             | dows                | j   |  |  |  |
| <br> <br> <br>      | Maksymalny cz<br>Okres pingowa<br>Pingowanie wła<br>Tożsamość<br>Załaduj profil u                                                                                                    |                                                                  | Nazwa <u>u</u> żytkownika:<br>nazwa_użytkownika_wi<br><u>H</u> asło:                                             | dows                |     |  |  |  |
| -                   | Maksymalny cz<br>Okres pingowa<br>Pingowanie wła<br>Tożsamość<br>Załaduj profil u<br><b>Ochrona przed se</b>                                                                                                    | eriami                                                           | Nazwa <u>u</u> żytkownika:<br>nazwa_użytkownika_wi<br><u>H</u> asło:<br>••••••<br>Potwierdź hasło:               | dows                | j   |  |  |  |
| <br> <br> <br> <br> | Maksymalny cz<br>Okres pingowa<br>Pingowanie wła<br>Tożsamość<br>Załaduj profil u<br><b>Ochrona przed se</b><br>Interwał awarii (m                                                                                  | e <b>riami</b><br>iinuty)                                        | Nazwa <u>u</u> żytkownika:<br>nazwa_użytkownika_wi<br><u>H</u> asło:<br>••••••<br><u>P</u> otwierdź hasło:       | dows                | j   |  |  |  |
|                     | Maksymalny cz<br>Okres pingowa<br>Pingowanie wła<br>Tożsamość<br>Załaduj profil u<br><b>Ochrona przed se</b><br>Interwał awarii (m<br>Maksymalna liczb                                                              | e <b>riami</b><br>iinuty)<br>a awa                               | Nazwa <u>u</u> żytkownika:<br>nazwa_użytkownika_wi<br><u>H</u> asło:<br>••••••<br><u>P</u> otwierdź hasło:       | dows                |     |  |  |  |
| 4                   | Maksymalny cz<br>Okres pingowa<br>Pingowanie wł<br>Tożsamość<br>Załaduj profil u<br><b>Ochrona przed se</b><br>Interwał awarii (m<br>Maksymalna liczb<br>Parametry pliku w                                          | e <b>riami</b><br>iinuty)<br>ia awa<br>iykony                    | Nazwa <u>u</u> żytkownika:<br>nazwa_użytkownika_wi<br><u>H</u> asło:<br><u>P</u> otwierdź hasło:                 | dows                |     |  |  |  |
|                     | Maksymalny cz<br>Okres pingowa<br>Pingowanie wła<br>Tożsamość<br>Załaduj profil u<br><b>Ochrona przed se</b><br>Interwał awarii (m<br>Maksymalna liczb<br>Parametry pliku w<br>Plik wykonywalny                     | e <b>riami</b><br>iinuty)<br>a awa<br>nykony<br>r zamy           | Nazwa <u>u</u> żytkownika:<br>nazwa_użytkownika_wi<br><u>H</u> asło:<br>••••••••••••<br><u>P</u> otwierdź hasło: | dows<br>OK Anuluj   |     |  |  |  |
|                     | Maksymalny cz<br>Okres pingowa<br>Pingowanie wła<br>Tożsamość<br>Załaduj profil u<br><b>Ochrona przed se</b><br>Interwał awarii (m<br>Maksymalna liczb<br>Parametry pliku w<br>Plik wykonywalny<br>Typ odpowiedzi " | e <b>riami</b><br>iinuty)<br>ia awa<br>rykony<br>rzamy<br>Usługi | Nazwa <u>u</u> żytkownika:<br>nazwa_użytkownika_wi<br><u>H</u> asło:<br>•••••••<br><u>P</u> otwierdź hasło:      | dows<br>OK Anuluj   |     |  |  |  |

Tożsamość puli aplikacji – ustawianie poświadczeń dla niestandardowego konta

W definicji kontrolek:

- Rejestr VAT zakupu
- Komunikat
- Walidator

należy we wzorze na wartość SQL OD zamienić identyfikator kontrolki @Generuj\_dokument\_EXE@ na @Generuj\_dokument\_IISEXE@

| <pre>1 if @Generuj_dokument_IISEXE@ &gt; 0 2 select @Generuj_dokument_IISEXE@ 3 else select 0 4 5 5</pre>                                                                                                    |                                                                                                    |
|----------------------------------------------------------------------------------------------------|----------------------------------------------------------------------------------------------------|
| <ul> <li>Kontrolki         <sup>^</sup>Userld         <sup>^</sup>DocumentId         <sup>^</sup>WorkflowId         <sup>^</sup>StageId         <sup>^</sup>DocumentCompanyId         <sup>^</sup>InitSenderControlName         <sup>^</sup>SenderControlName         Data_wplywu         Data_wystawienia         Data_zakupu     </li> </ul> | Składnia:<br>SELECT int<br>Int – wartość całkowita.<br>Przykład:<br>BEGIN TRY<br>SELECT 1234<br>END TRY<br>BEGIN CATCH<br>DECLARE @ErrorMessage varchar(max) = 'W<br>zapytaniu wystąpił błąd : ' + ERROR_MESSAGE();<br>THROW 50001, @ErrorMessage ,1;<br>Zamknij Zapisz |

Wzór na wartość w kontrolce typu 'Dokument elektroniczny' – Rejestr Vat zakupu

Następnie należy wskazać konfiguracyjną bazę danych ERP Optima

w zapytaniach inicjujących wartości kontrolek. W tym celu należy:

- uruchomić stacjonarną wersję Comarch DMS;
- 2. przejść do konfiguracji zaimportowanego typu obiegu.
- 3. w kontrolkach:
  - Waluta
  - Elementy, Lista Stawka
  - Elementy, zakładka inicjowanie wartości -> kontrolki powiązane: 3 wystąpienia

w zapytaniach SQL odszukać nazwę bazy "CDN\_KNF\_Konfiguracja" i zamienić ją na właściwą nazwę konfiguracyjnej bazy danych.

4. w wielospółkowym trybie pracy Comarch DMS należy dodatkowo zweryfikować spółkę, która jest wskazana w kontrolkach:

- Kontrahent
- Kategoria
- Opis kategorii
- Rejestr
- Typ rejestru
- Forma płatności
- Waluta
- Definicje list w kontrolce Elementy
- Generuj dokument
- Rejestr Vat zakupu

Aby możliwe było generowanie dokumentów do Rejestru VAT Optima z załącznikami, wymagane jest zapisywanie załączników w bazie Comarch DMS. Za ustawienie bazy, w której zapisywane są załączniki odpowiada klucz <add key="DestinationAttachmentsWorkflow"value="D0" /> w pliku Web.config (wartość D0 oznacza zapisywanie załączników w bazie Comarch DMS).

## Konfiguracja generowania dokumentów – OptimaVatRegisterGenerator.exe

Z poziomu kontrolki "Własna akcja" (Generuj dokument), należy ustawić definicję uruchomienia dodatku, definicja uruchomienia powinna się znaleźć w edytorze SQL wywołanym dla opcji IIS.

#### Definicja uruchomienia pliku OptimaVatRegisterGenerator.exe:

OptimaVatRegisterGenerator.exe @^UserLoginToken@ @^DocumentId@ @^Culture@ @^DocumentCompanyId@ @Walidator@

| GEN_TERM_PLAT Prefix: GTP                                                                                             |                                             |
|----------------------------------------------------------------------------------------------------|---------------------------------------------|
| KARTA OBIEGU SCHEMAT OBIEGU USTAWIENIA OBIEGU                                                                         |                                             |
|                                                                                                    | Kontrolki                                   |
| Tanitanie SOL                                                                                                    |                                             |
| copyrome dec                                                                                                    | [Lista] Waluta                              |
| Uwaga! Wprowadzenie niepoprawnych danych może powodować błedy aplikacji.                                              | [Lista] Zastosuj termin płatności           |
| Treść zapytania:                                                                                                    | [Data i godzina] Termin płatności           |
| OptimaVatRegisterGenerator.exe @^UserLoginToken@ @^DocumentId@ @^Culture@ @^DocumentCompan                            | IVId@ [Dane tabelaryczne] Elementy          |
| wwandator@                                                                                                    | [Własna akcja] Generuj dokument             |
|                                                                                                    | [Dokument elektroniczny] Rejestr VAT zakupu |
|                                                                                                    | [Komunikat] Msg1                            |
|                                                                                                    | [Załącznik] Załączniki                      |
|                                                                                                    | Własna akcja                                |
|                                                                                                    |                                             |
|                                                                                                    | Nazwa wyświetlana Generuj dokument          |
|                                                                                                    | Nazwa (identyfikator) Generuj_dokument      |
|                                                                                                    | Prezentuj na całej szerokości               |
|                                                                                                    | Ustaw kontrolkę na początku wiersza         |
| Kontrolki Składania:                                                                                                  | Plik wykonywalny Ustaw                      |
| ^UserId app.exe (@Para1@, @Param2@,]<br>^DocumentId Wvnik typu int zwracany przez aplikacje iest                      | IIS Pokaż Usuń                              |
| ^ParentDocumentId zapamiętywany jako wartość kontrolki.<br>^Workflowid Aplikacja należy umieścić w katalogu IISPath∖e | exe Procedura Ustaw                         |
| ^DocumentCompanyId Przykład:                                                                                          | Procedura ERP Ustaw                         |
| ^UserLoginToken app.exe [@Para1@, @Param2@,]<br>^Culture                                                              | Potwierdzenie wykonania akcji               |
| Zamknij                                                                                                    | Zapisz                                      |
|                                                                                                    | Pytaj przed uruchomieniem                   |
|                                                                                                    |                                             |

Definicja obiegu dokumentów, kontrolka typu Własna akcja, Zapytanie SQL dla pliku wykonywalnego na serwerze IIS.

## Kontrolka Walidator

W załączonym typie obiegu znajduje się kontrolka Walidator, w jej definicji wprowadzono warunek, odpowiadający za możliwość jednokrotnego generowania dokumentu.

Warunek blokuje możliwość wygenerowania kolejnego dokumentu również w przypadku, gdy wcześniej wygenerowany dokument w Comarch ERP Optima został odpięty od dokumentu w Comarch DMS.

W przypadku, gdy zajdzie potrzeba wygenerowania wielu dokumentów, należy zmienić warunek w kontrolce.

W przypadku, gdy:

- dokument generowany jest poprawnie, kontrolka typu "Własna akcja" (Generuj dokument) zwróci w kontrolce Walidator wartość większą od zera (ID wygenerowanego dokumentu),
- wystąpi błąd, kontrolka typu "Własna akcja" (Generuj dokument) zwróci w kontrolce Walidator wartość mniejszą od zera.

Domyślnie w kontrolce jest wartość 0.

### Uruchomienie przykładu

**Po otwarciu nowego dokumentu DMS** należy **wprowadzić lub zmienić wartości na karcie obiegu**. Wartości w kontrolkach, których opis jest **pogrubiony** są **obowiązkowe**.

Następnie należy zapisać dokument lub przekazać do kolejnego etapu.

Kolejnym krokiem jest kliknięcie w przycisk "Generuj dokument", wygenerowany dokument automatycznie zostanie podpięty do pola "Rejestr VAT zakupu".

| umenty. | póka : DEMOASP.,TEST<br>Trub generowania                                                                                                    |              | Data utwordenia : 24-08-2023<br>Przebieg                                                                                                    |
|---------|----------------------------------------------------------------------------------------------------|--------------|----------------------------------------------------------------------------------------------------|
| Dok     | Netto                                                                                                    |              | Administrator (DS)                                                                                                    |
|         | Rejestr i kategoria                                                                                                    |              | 2023-00-24 09:36                                                                                                    |
|         | Typ rejestru Rejestr                                                                                                    | Plik: fs # × | zákupu [FS5-2023] - zostanie zmieniony – – – – – – – – – – – – – – – – – – –                                                                                                    |
|         | Kategoria Opis Kategorii AMORTYZACJA V                                                                                                    | ^            | C ogóne         Korkahert. *         *         F.H. ALOZA sp. z o.o.           Karkahert. *         MACRITYACIA         *         *                                                                                                    |
|         | Pozycje                                                                                                    |              | Conjung yasuk<br>Korbahant + ALOZA + Nerach, bankowego:                                                                                                    |
| >>>     | Elementy         LP         Kategoria         Opis         Kategoria         Opis         Stawka           1         KOSZTY DC V         koszty         V         23.00 % V         23.00 % V |              | Rejestr:         ZAVLP         v         Data wplynu:         v         2023-08-24 + ∞         Forma platności:         przelew         v           Uczbe porządkowe:         59 + ∞         Data zekupu:         v         2023-08-24 + ∞         Temin platności:         v         2023-08-24 + ∞           Id. lsięgowy:         59/22/ZAVLP         Data wrytkow:         v         2023-08-24 + ∞         Temin platności:         v         2023-08-24 + ∞           Dokumenti:         59/20/20-00-00         Data wrytkow:         v         2023-08-24 + ∞         Brutto:         492,00 - ∞           Norekta:         Prawo do odki::         v         2023-08-24 + ∞         Prawo do odki:         492,00 - ∞           Zocz - mo do odki::         v         2023-08-24 + ∞         Prawo do odki:         2023-08-24 + ∞           Rorekta:         V         Roektack wryt         V         2023-08-24 + ∞         Prawo do odki:         Prawo do odki:         2023-08-24 + ∞           Rorekta:         V         Roektack wryt         V         2023-08-24 + ∞         Prawo do odki:         Prawo do odki:         2023-08-24 + ∞           Zocz - mo do odki:         V         Zocz - mo do odki:         Zocz - mo do odki:         Zocz - mo do odki:         Zocz - mo do odki:         Zocz - mo do odki:  |
|         | Dokument w ERP Optima                                                                                                    |              | Lp Kategoria Opis Stawika Netto VAT Brutto Rodzaj Odliczenia                                                                                                    |
|         | Rejestr VAT zakupu                                                                                                    |              | x         muture         muture <thmuture< th=""> <thmuture< th=""></thmuture<></thmuture<> |
|         | Opis analityczny                                                                                                    |              | 400.00 92.00 492.00                                                                                                    |
|         | Opis analityczny<br>LP Pozycja Dział KONTA SŁOWNIK SPÓŁKI Pr<br>⊕                                                                                                    | °oc<br>< > > |                                                                                                    |

Obieg dokumentów, generowanie dokumentu do rejestru VAT w Comarch ERP Optima.

**W przypadku gdy dokument generowany jest z załącznikami**, dołączone pliki dostępne są **na dokumencie OBD** powiązanym z wygenerowanym dokumentem w rejestrze VAT.

W oknie dokumentu Comarch ERP Optima uruchomionym w Comarch DMS nie ma możliwości podglądu dokumentu OBD, tym samym nie ma możliwości usunięcia załączników dodanych na dokument OBD.

Aby zweryfikować listę załączonych plików, należy otworzyć dokument w systemie Comarch ERP Optima.

| 🖑 Rejestr VAT zakupu [FS5-                                                                                                    | 2023] - zostanie zmieniony                                           |                                          |                |                          |            |                           | z            | <u>-                                      </u> |  |  |
|----------------------------------------------------------------------------------------------------|----------------------------------------------------------------------|------------------------------------------|----------------|--------------------------|------------|---------------------------|--------------|------------------------------------------------|--|--|
| Plik: fs 3_22_f.pdf                                                                                                    | <b>₽ X</b> <u>1</u> Ogólne   <u>2</u> Kontrahent   <u>3</u> W        | /aluta   <u>4</u> KSeF/JPK   <u>5</u> No | tatka/Atrybuty | <u>6</u> Dokumenty 7 Pre | dekretacja | □ JPK_FA □ Met            | oda kasowa 🗌 | Wewnętrzny                                     |  |  |
|                                                                                                    | 🍣 Dokument - zostanie zmi                                            | eniony                                   |                |                          |            |                           |              | ×                                              |  |  |
|                                                                                                    | 1 Ogólne   2 Podmioty   3 Dokumenty   4 Atrybuty   5 Obieg dokumentu |                                          |                |                          |            |                           |              |                                                |  |  |
|                                                                                                    | Dokument: OBI                                                        | <ul> <li>Numer: OB</li> </ul>            | II (           | 000004 🔹 08 20           | 23         |                           |              |                                                |  |  |
|                                                                                                    | Tytuł i opis                                                         |                                          |                |                          |            |                           | <u>*</u>     | ×                                              |  |  |
| Parate Parate State                                                                                                    | Numer obcy: GEN_OA/5/8/                                              | 2023                                     |                |                          |            |                           |              | GIS                                            |  |  |
| - Articles<br>- Articles<br>- Arti | Tytuł dokumentu: Dokument Cor                                        | march DMS                                |                |                          |            |                           |              | and a                                          |  |  |
| France Law<br>Training Control of Control<br>Set France<br>Set France<br>Set France                                                                                                    | Opis:                                                                |                                          |                |                          |            |                           |              | VAT                                            |  |  |
| Name         Nink         Nink <th< th=""><th></th><th></th><th></th><th></th><th></th><th></th><th>Ŧ</th><th>11 · · ·</th></th<>                                                                                                    |                                                                      |                                          |                |                          |            |                           | Ŧ            | 11 · · ·                                       |  |  |
| Surgenin         Sara         Sara                                                                                                    |                                                                      |                                          |                |                          |            |                           |              | VIES                                           |  |  |
|                                                                                                    | Data wprowadzenia: 2023-08-                                          | 24 🚔                                     |                | Operator                 | - DMS      |                           | -            |                                                |  |  |
|                                                                                                    |                                                                      | O Wasélaw                                |                | Status:                  |            |                           | •            |                                                |  |  |
|                                                                                                    | Criniowy                                                             |                                          |                |                          | !Domyśln   | y!                        | ~            |                                                |  |  |
| Nankingan ora<br>Kara kangari makari dan M                                                                                                    | Archiwum plików                                                      |                                          |                |                          |            |                           | *            |                                                |  |  |
|                                                                                                    | Nazwa                                                                | Wersja Typ                               | W bazie        | Operator                 | W edycji   | Udostępnij dla usługi OCR | 5            |                                                |  |  |
|                                                                                                    |                                                                      | = R_C                                    | R C            | R DMC                    | R C        | -                         |              |                                                |  |  |
|                                                                                                    |                                                                      | 1 рік                                    | Opam           |                          | Nie        |                           | /            |                                                |  |  |
|                                                                                                    |                                                                      |                                          |                |                          |            |                           |              |                                                |  |  |
|                                                                                                    |                                                                      |                                          |                |                          |            |                           |              |                                                |  |  |
|                                                                                                    |                                                                      |                                          |                |                          |            |                           |              | 24                                             |  |  |
| ·                                                                                                    | <u></u>                                                              |                                          |                |                          |            |                           |              |                                                |  |  |
|                                                                                                    | Wprowadził: DMS                                                      | - 2023-08-24 Zm                          | odyfikował: [  | )MS -                    | 2023-08-24 |                           |              |                                                |  |  |

Dokument w rejestrze VAT zakupu w Comarch ERP Optima oraz powiązany dokument OBD załącznikiem przekazanym z Comarch DMS. Dokumenty wyświetlone w systemie Comarch ERP Optima

Oprócz dołączania załączników, **na dokument OBD w Comarch ERP Optima** umieszczane są:

1. w polu Numer obcy: informacja o numerze dokumentu Comarch
DMS z którego wygenerowano dokumenty w Comarch ERP Optima

2. w tytule dokumentu: informacja 'Dokument Comarch DMS'.

Powrót do początku artykułu